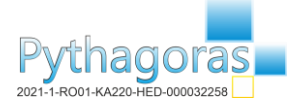

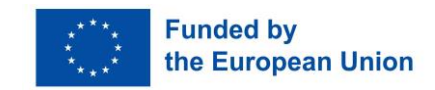

# ToolKit2: DESMOS User Manual

Desmos Studio is a Public Benefit Corporation with a goal of helping everyone learn math, love math, and grow with math.

https://www.desmos.com/?lang=en

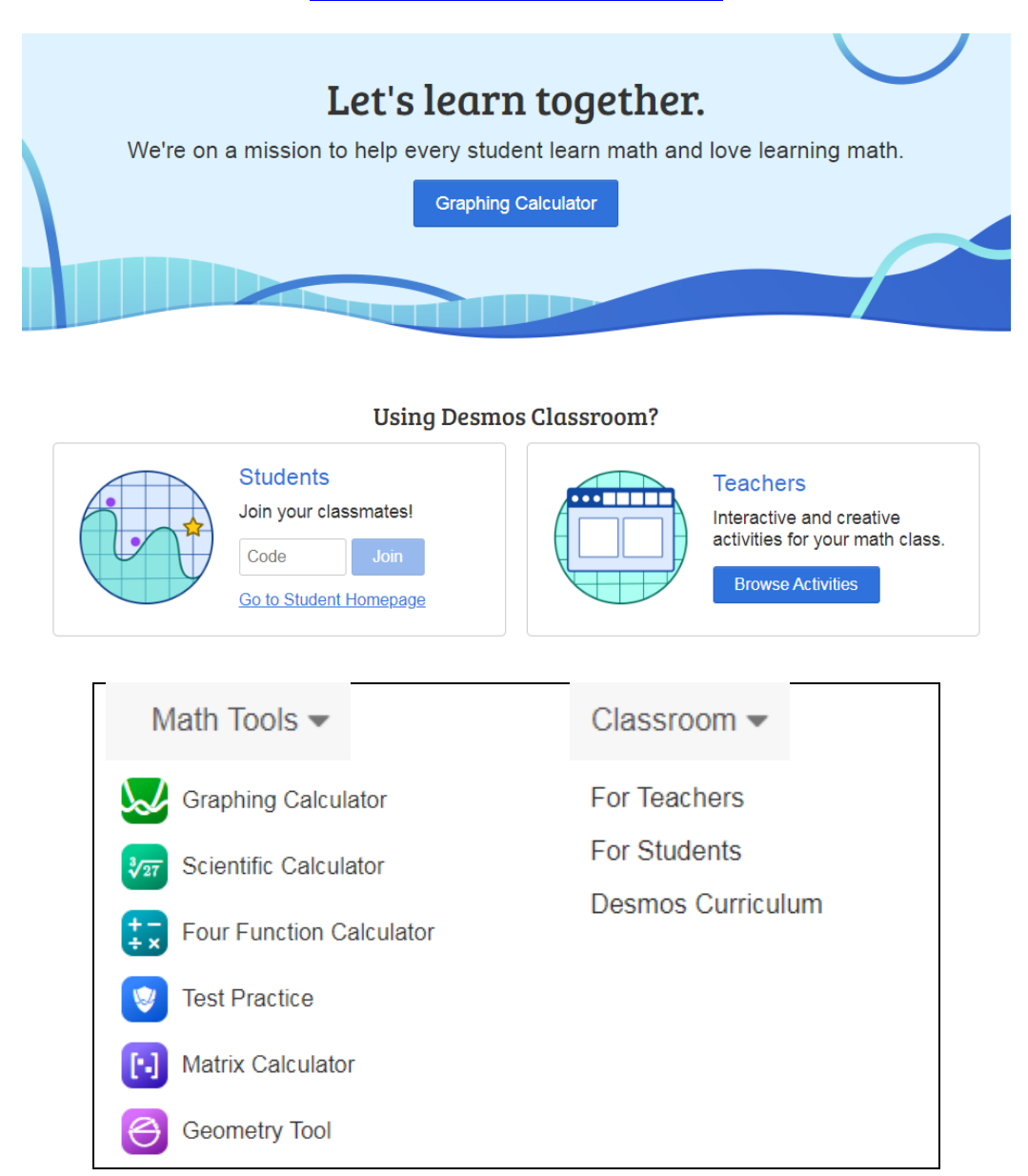

Desmos Classroom invites, celebrates, and develops student brilliance through free digital classroom activities, thoughtfully designed by teachers for teachers. Those activities are guided by our pedagogical philosophy and help students to explore concepts deeply, collaborate with their peers on problem-solving, and apply knowledge creatively as mathematicians.

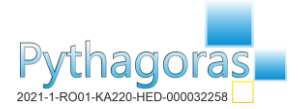

# **DESMOS MATH TOOLS**

Graphing Calculator <u>https://www.desmos.com/calculator?lang=en</u>

The Graphing Calculator can instantly plot any equation, from lines and parabolas to derivatives and Fourier series. The sliders make it easy to show function transformations. They are intuitive and beautiful mathematics. And best of all: it's completely free and you can use it at your computer or your mobile phone.

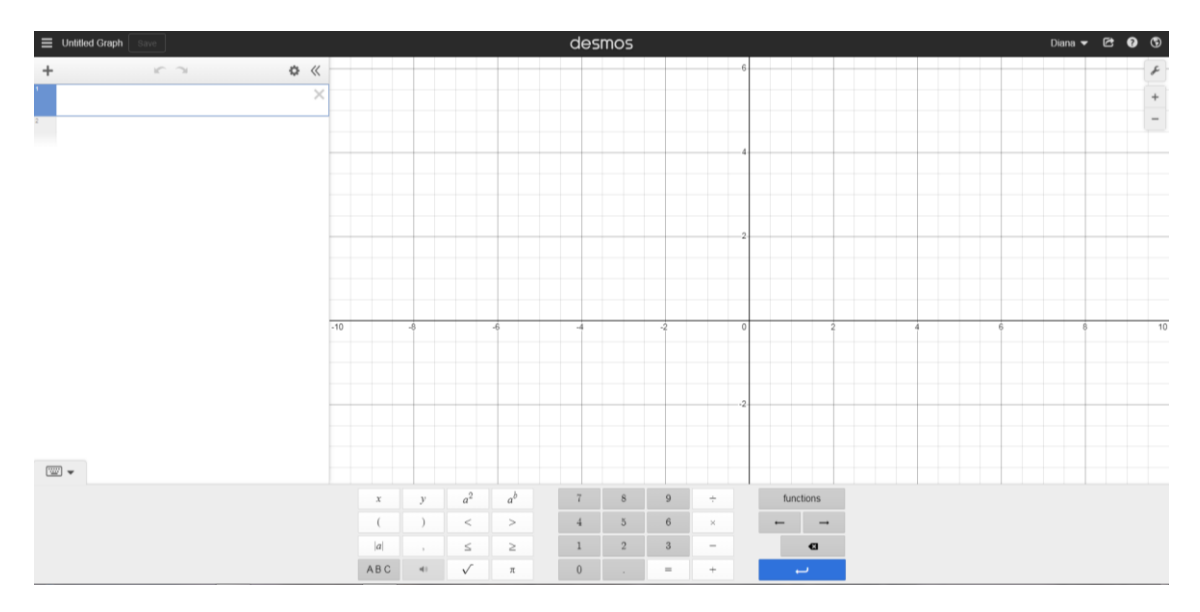

| Functions at the Graphing Calculator |                                     |                   |            |            |          |  |  |  |  |
|--------------------------------------|-------------------------------------|-------------------|------------|------------|----------|--|--|--|--|
| TRIG FUNCT                           | IONS                                | _                 | STATISTICS | STATISTICS |          |  |  |  |  |
| sin                                  | cos                                 | tan               | mean       | median     | min      |  |  |  |  |
| csc                                  | sec                                 | cot               | max        | quartile   | quantile |  |  |  |  |
|                                      |                                     | 3                 | stdev      | stdevp     | var      |  |  |  |  |
| INVERSE IR                           | GTONCHON                            | >                 | mad        | cov        | covp     |  |  |  |  |
| sin <sup>-1</sup>                    | cos <sup>-1</sup>                   | tan <sup>-1</sup> | corr       | spearman   | stats    |  |  |  |  |
| $csc^{-1}$                           | sec <sup>-1</sup> cot <sup>-1</sup> | cot <sup>-1</sup> | length     | total      |          |  |  |  |  |

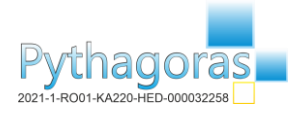

## ToolKit2: DESMOS User Manual

| LIST OPERATIONS |                           |     |                     |       | DIS               | DISTRIBUTIONS 1 |                   |             |             |  |  |
|-----------------|---------------------------|-----|---------------------|-------|-------------------|-----------------|-------------------|-------------|-------------|--|--|
|                 | join                      | S   | ort                 | shuff | le                | noi             | maldist           | tdist       | poissondist |  |  |
|                 | unique                    | f   | for                 |       |                   | binc            | omialdist         | uniformdist | pdf         |  |  |
|                 | VISUALIZATIONS 🛛          |     |                     |       |                   |                 | cdf               | random      |             |  |  |
|                 | histogram dotplot boxplot |     |                     |       | STATISTICAL TESTS |                 |                   |             |             |  |  |
|                 |                           |     |                     |       |                   |                 | ttest tscore itte |             |             |  |  |
|                 | CALCULUS                  |     |                     |       |                   | GEOMETRY        |                   |             |             |  |  |
|                 | exp                       |     | ln log              |       |                   | 1               | oolygon           | distance    | midpoint    |  |  |
|                 | $\log_a$                  |     | $\frac{d}{dx}$ $f'$ |       |                   | CL              | CUSTOM COLORS 7   |             |             |  |  |
|                 | $\int$                    | 2   | ΣΠ                  |       |                   |                 | rgb               | hsv         |             |  |  |
|                 | HYPERBOLIC TRIG FUNCTIONS |     |                     |       |                   |                 |                   |             |             |  |  |
|                 | sinh                      | c   | cosh tank           |       |                   |                 |                   |             |             |  |  |
|                 | csch                      | S   | ech coth            |       |                   |                 |                   |             |             |  |  |
|                 | NUMBER THEORY             |     |                     |       |                   |                 |                   |             |             |  |  |
|                 | 10                        |     | cm                  | gcd   |                   | mod             |                   |             |             |  |  |
|                 |                           |     | ceil                |       | floor             |                 | rou               | nd          |             |  |  |
|                 |                           |     | sign                |       | $\sqrt[n]{}$      |                 | nPr               |             |             |  |  |
|                 |                           | nCr |                     |       |                   |                 |                   |             |             |  |  |

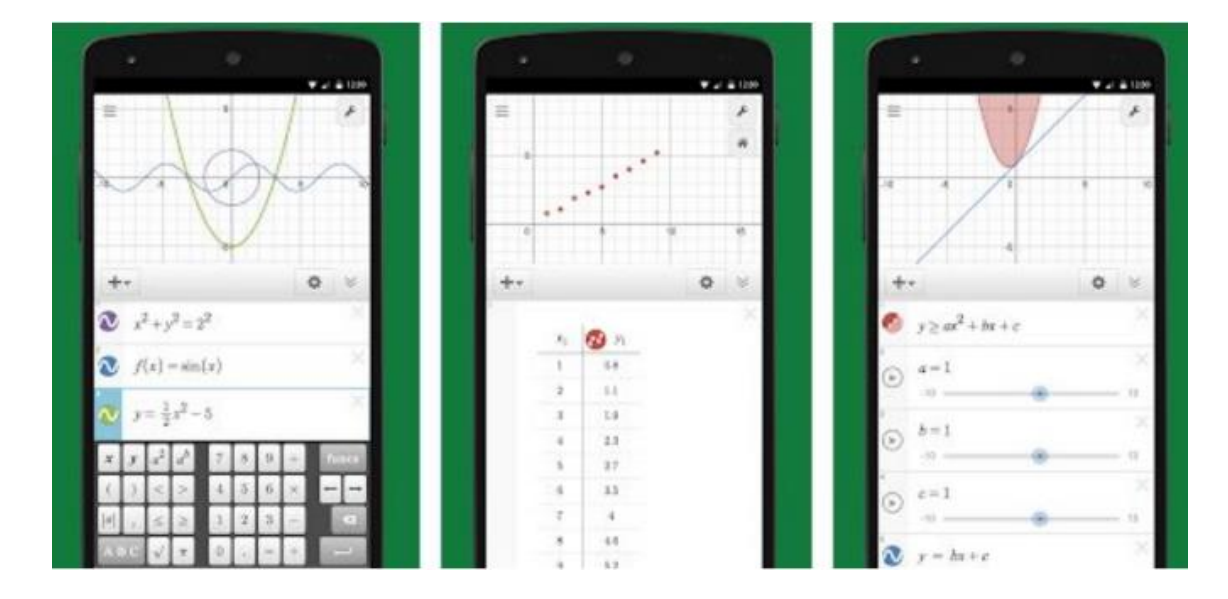

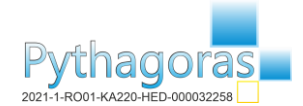

#### Features:

- Graphing: Trace polar, cartesian or parametric graphs. There is no limit to the number of expressions you can graph at once and it is not even necessary to enter the expressions in the form y =f(x).
- Slider Controls: Adjust values interactively to build the intuition, or animate any parameter to visualize its effect on the graph.
- Tables: The given values and those of graphing, or create a table of independentdependent values for any function.
- Statistics: Find lines of best fit, parables and more.
- Zoom: Adjust the scale of the axes independently, or at the same time with the pinch of two fingers, or edit the size of the window manually to get the perfect window.
- Points of interest: Touch a curve to show your maximum, minimum and intersection points. Touch the gray points of interest to see their coordinates. Hold and drag along a curve to see how the coordinates change under the finger.
- Scientific calculator: Just write any equation you want to solve and Desmos will show you the answer. It can handle square roots, logarithms, absolute value, and more.
- Inequalities: Graph Cartesian and polar inequalities.
- Offline: Internet access is not required.

There are available examples of a lot of types of graphs, when you open the following menu:

#### Untitled Graph

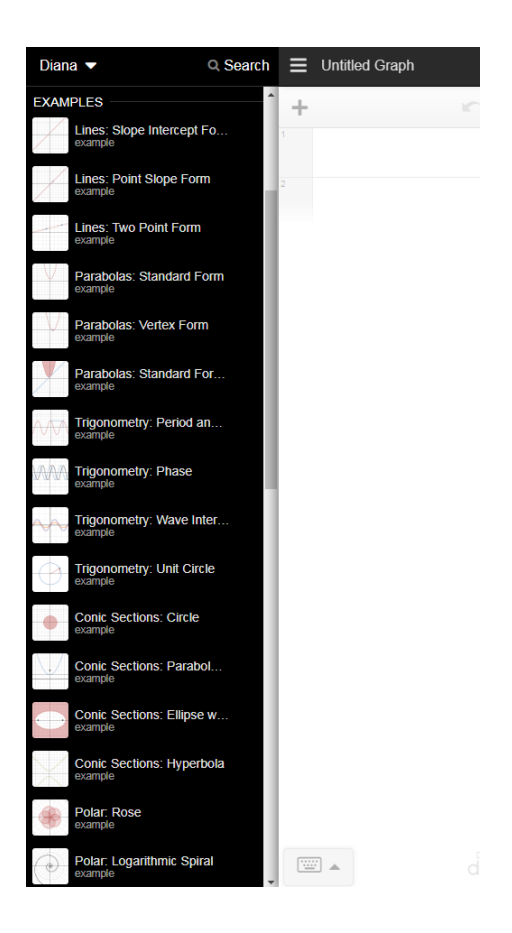

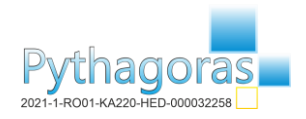

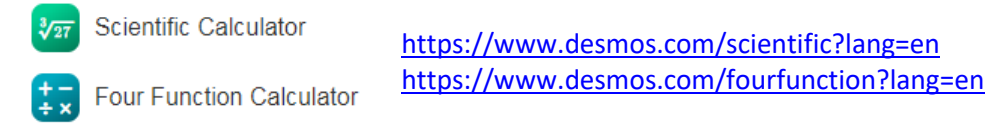

These two Calculators can instantly obtain the result of different types of operations.

| $258^8 = 1.96316882 \times 10^{19}$ |                                   |                   |                |              |              |              | 259 + 59714 - 369 = 59604 |     |   |  |
|-------------------------------------|-----------------------------------|-------------------|----------------|--------------|--------------|--------------|---------------------------|-----|---|--|
| $\sqrt[7]{258413} = 5.931817288$    |                                   |                   |                |              |              |              | $259\times25\div69$       |     |   |  |
| $\sin^{-1}(0.35) = 20.48731511$     |                                   |                   |                |              |              |              | $25 \times \sqrt{259}$    |     |   |  |
| nPr(8,2) = 56                       |                                   |                   |                |              |              |              |                           |     |   |  |
| e <sup>12</sup>                     |                                   |                   |                | r            | ⊃ clea       | ar all 🛛 🐼   | ş                         |     |   |  |
| 1                                   |                                   |                   |                | (            | )            | $\checkmark$ | ÷                         |     |   |  |
| main a                              | main abc func DEG 🖝 😙 clear all 🖌 |                   |                |              |              | 7            | 8                         | 9   | × |  |
| sin                                 | cos                               | tan               | ab             | $\checkmark$ | $\sqrt[n]{}$ | 4            | 5                         | 6   | _ |  |
| sin <sup>-1</sup>                   | $\cos^{-1}$                       | tan <sup>-1</sup> | e <sup>x</sup> | abs          | round        |              |                           |     |   |  |
| mean                                | stdev                             | stdevp            | ln             | log          | Ð            | 1            | 2                         | 3   | + |  |
| nPr                                 | nCr                               | 1                 | е              | π            | ų            | 0            |                           | ans | ب |  |

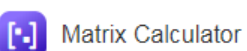

https://www.desmos.com/matrix?lang=en

The Matrix Calculator permits us operate with matrices very easily.

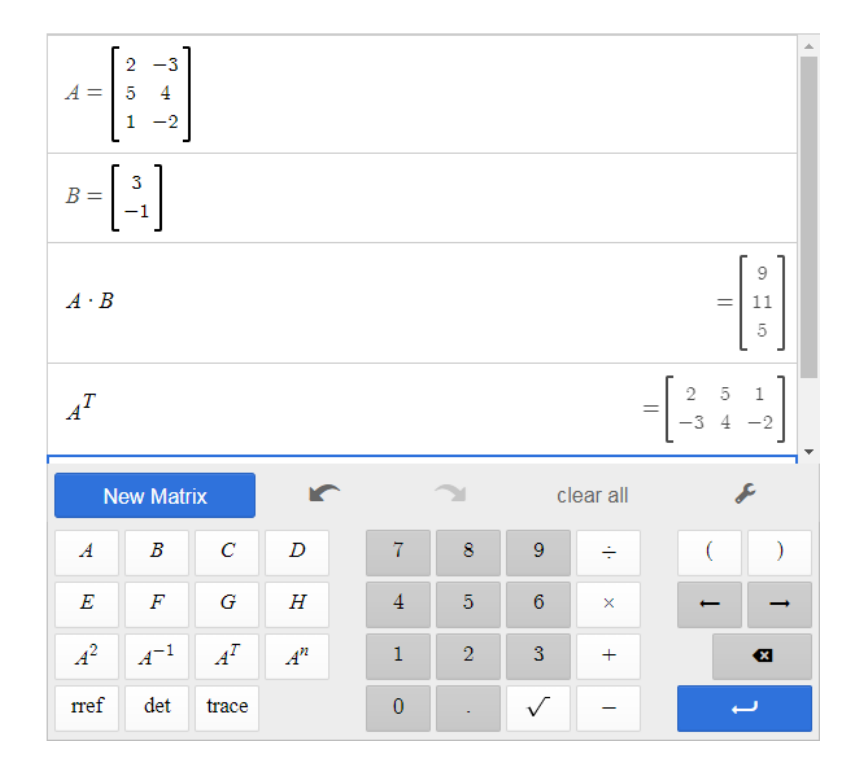

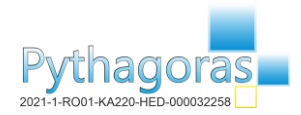

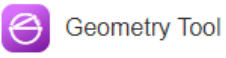

https://www.desmos.com/geometry?lang=en

The geometry Tool permits us to represent different geometric objects and interact with them.

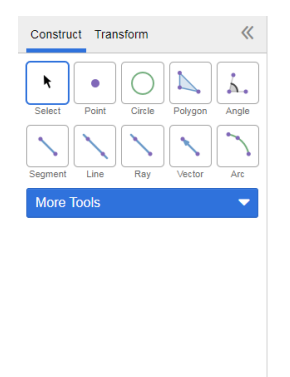

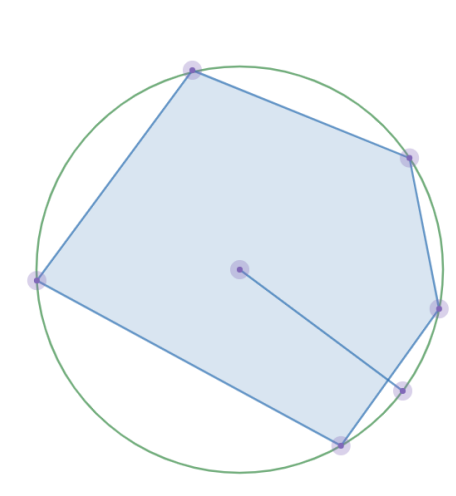

# **DESMOS CLASSROOM (FOR TEACHERS)**

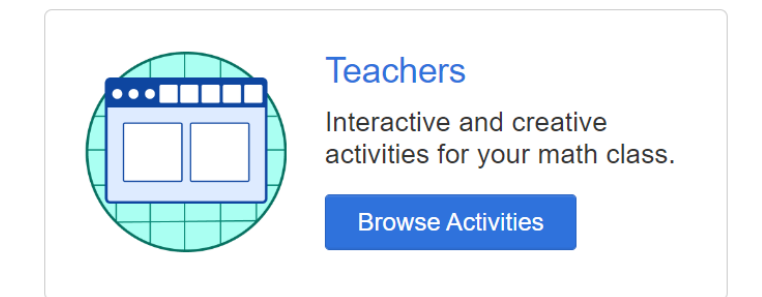

- It is necessary to be registered to access and create activities and resources.

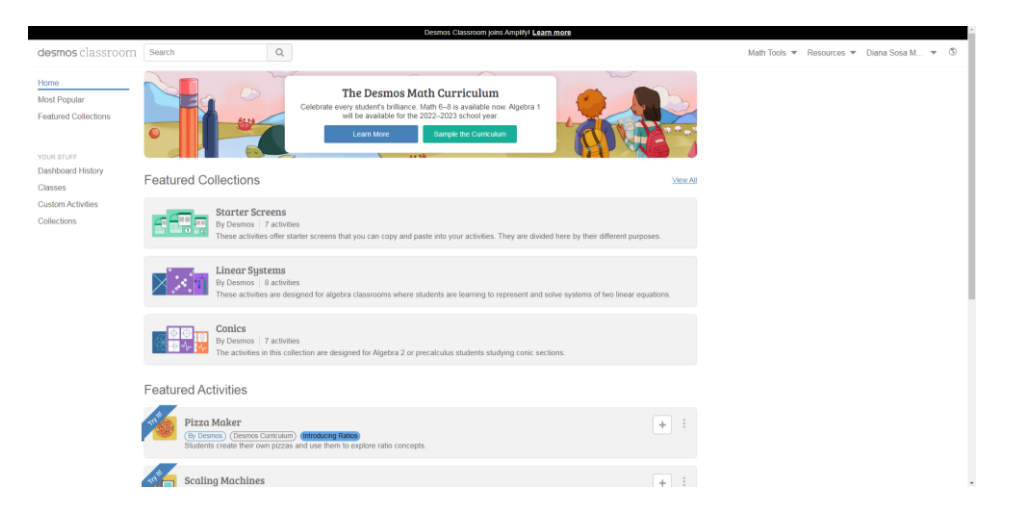

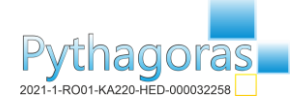

- There are several available activities that each teacher can use.
- Each activity has some screens with different questions, tasks,... which can be hidden and leave availables only some to be solve for the students.
- To create an activity: Go Custom Activities -> Create a New Activity
- To create a class: Go Classess -> Add New Class. Desmos gives a code to that class which must be used by student to access to the corresponding class with activities to be solved.
- The teacher can see all the progress made by his/her students.

# DESMOS CLASSROOM (FOR STUDENTS)

- It is not necessary to be registered.
- You only need to type the code classroom, to go into the activities and follow your teacher instructions.

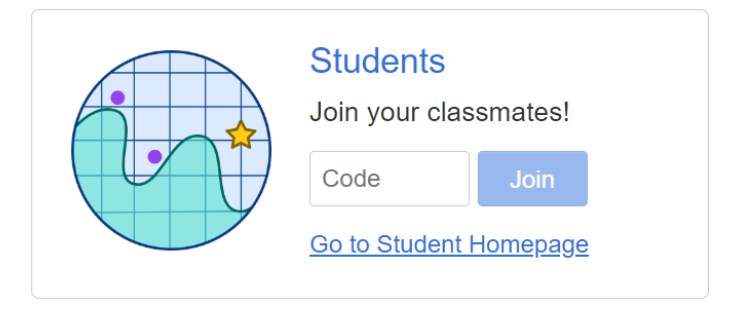

## CLASSROOM: DESMOS CURRICULUM

Brought to you by the team that created the Desmos calculators and activities. Math 6–8 is available now. Algebra 1 will be available for the 2022–2023 school year.

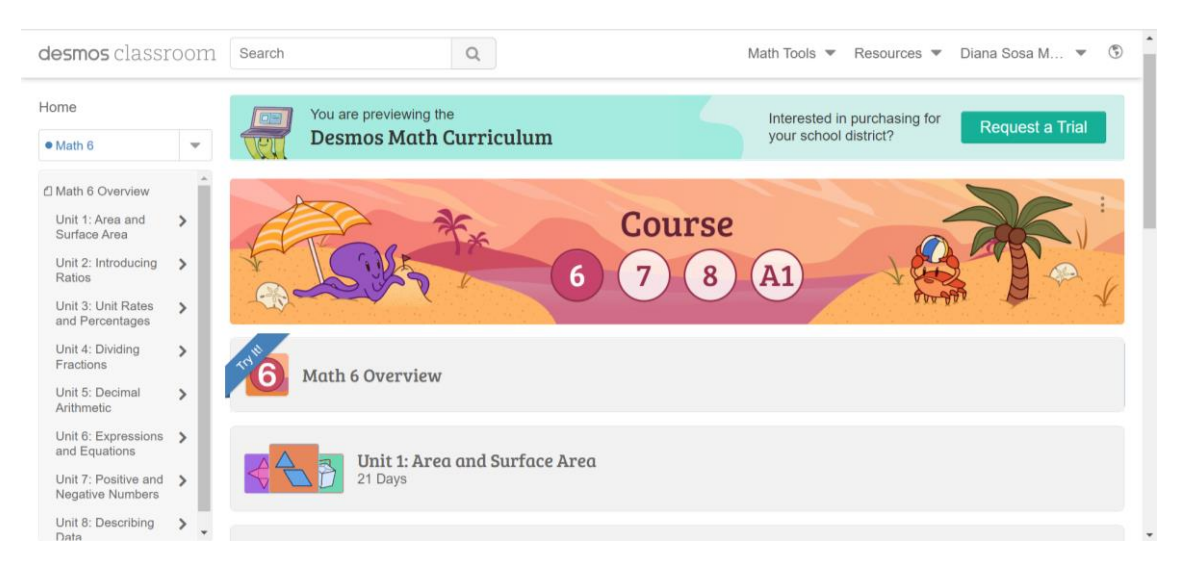